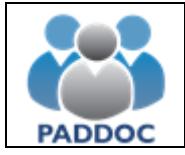

# ACCESO A LA APLICACIÓN

La consulta de la solicitud se hace a través de la plataforma "PADDOC" (<u>https://paddoc.aragon.es</u>).

El acceso a la aplicación se realizará a través del sistema CL@VE mediante DNIe, Certificado Electrónico o Clave Permanente.

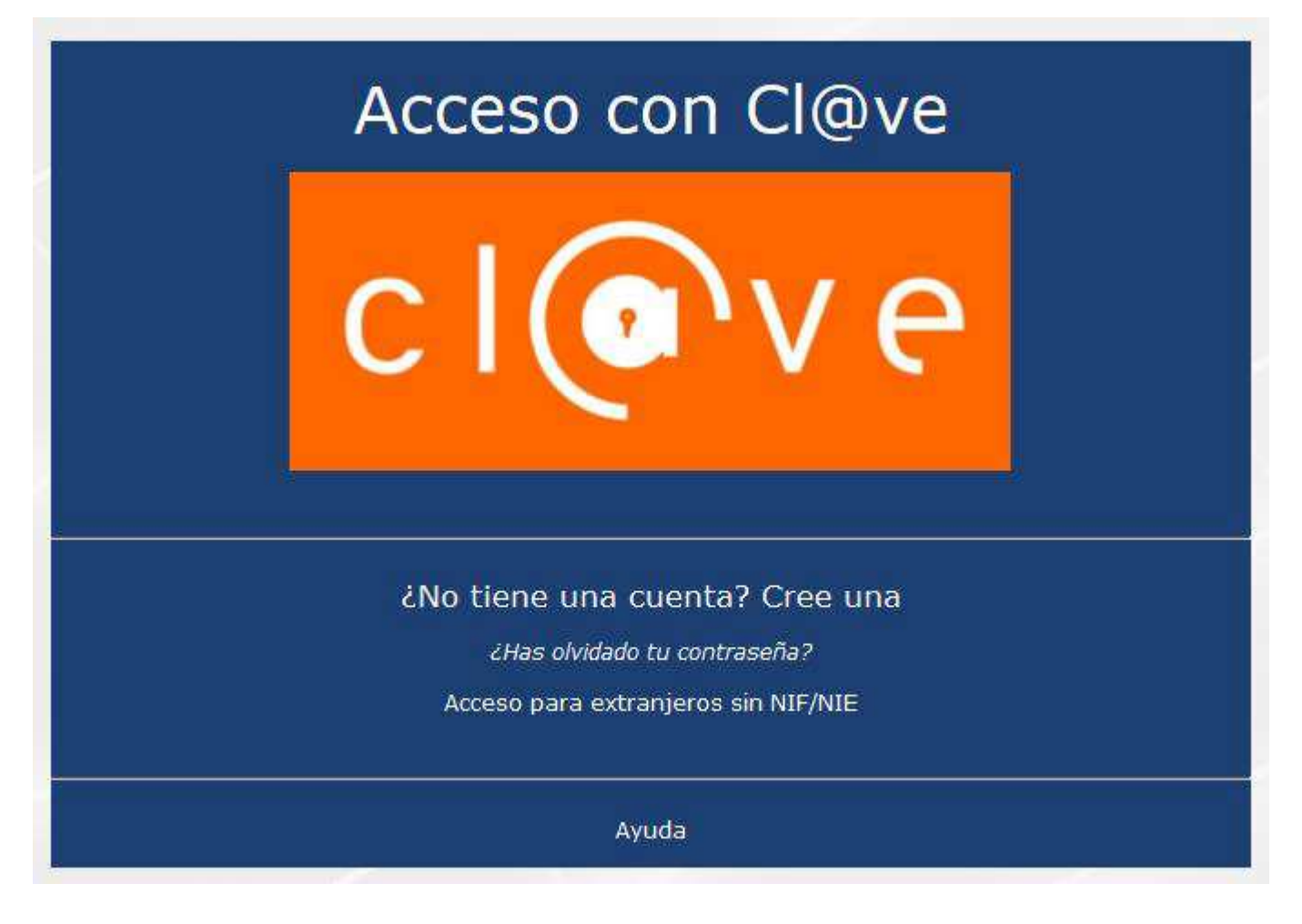

Una vez en la plataforma, entrar en "Acción Social"

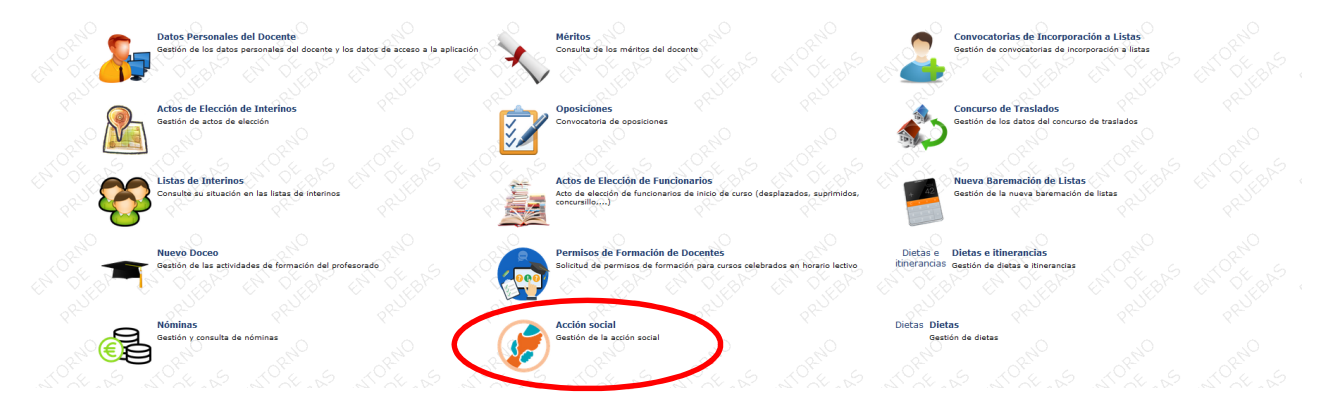

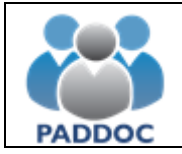

### **CONSULTAR RESOLUCIÓN**

#### Ya en la aplicación, marcamos "Convocatorias"

| Aplicación de gestión                                      | de acción social |  |  |  |
|------------------------------------------------------------|------------------|--|--|--|
| Menús                                                      |                  |  |  |  |
| Convocatorias<br>Gestión de convocatorias.                 | ノ                |  |  |  |
| Histórico de convocatoria:<br>Histórico de convocatorias.  | 3                |  |  |  |
| Listado de aplicaciones<br>Volver al listado de aplicacion | ies.             |  |  |  |

#### Después, aparecerá la convocatoria actual "Año 2020" y pulsaremos en la opción "operaciones"

| onvocatoria               | Fecha inicio solicitudes | Fecha fin solicitudes | Operaciones |
|---------------------------|--------------------------|-----------------------|-------------|
| - Acción social. Año 2020 | 01/01/2021 00:00         | 01/01/2022 00:00      | ۲           |
| Acción social. Año 2020   | 01/01/2021 00:00         | 01/01/2022 00:00      | ۲           |
| ver                       |                          |                       |             |

En la siguiente pantalla vemos dos opciones: "Gestión de solicitudes" y "Gestión de alegaciones". Primero vamos a gestión de solicitudes para consultar la resolución de las ayudas.

| Home / Listado de convocatorias / Convocatoria / Operacione          |    |  |  |
|----------------------------------------------------------------------|----|--|--|
| Gestión de la convocatoria                                           |    |  |  |
| Operaciones                                                          |    |  |  |
| Gestión de solicitudes                                               |    |  |  |
| Gestión de solicitudes (creación, consulta,).                        |    |  |  |
| Gestión de alegaciones                                               |    |  |  |
| Gestione las alegaciones a la resolución provisional de la convocato | а. |  |  |
| Volver                                                               |    |  |  |
|                                                                      |    |  |  |

Vemos el resumen de la solicitud presentada. Pulsamos en el botón "Operaciones" para consultar la solicitud.

| Home / List    | ado de convocatorias / Convocato                                           | nia / Listado de solicitudes                                                                                                    |                                                            |                   |                                  |             |
|----------------|----------------------------------------------------------------------------|----------------------------------------------------------------------------------------------------|------------------------------------------------------------|-------------------|----------------------------------|-------------|
| Convocatoria   |                                                                            |                                                                                                    |                                                            |                   |                                  |             |
| 1 - Acción soc | ial. Año 2020                                                              |                                                                                                    |                                                            |                   |                                  |             |
| Listado de     | e solicitudes                                                              |                                                                                                    |                                                            |                   |                                  |             |
| Id. solicitu   | d Ayudas solicitadas                                                       |                                                                                                    | Estado                                                     | Fecha de creación | Fecha de presentación telemática | Operaciones |
| 853052         | 2 - Ayudas para guarde<br>3 - Ayudas estudios de<br>4 - Ayudas para formac | 2 - Ayudas para guarderías<br>3 - Ayudas estudios de hijos a partir de tres años<br>4 - Ayudas para formación y desarrollo profesional del empleado |                                                            | 03/01/2022 11:43  | 19/01/2022 10:09                 | ۲           |
| Volver         |                                                                            |                                                                                                    |                                                            |                   |                                  |             |
| Estados o      | le la solicitud                                                            |                                                                                                    |                                                            |                   |                                  |             |
| Estado         |                                                                            | Descripción                                                                                                    |                                                            |                   |                                  |             |
| Rellenar da    | atos                                                                       | La solicitud se ha creado, pero todavia NO ha sido                                                                                                  | o presentada. Se rellenan los datos de la solicitud.       |                   |                                  |             |
| Verificar da   | atos                                                                       | La solicitud se ha creado, pero todavía NO ha side                                                                                                  | o presentada. Se realiza la verificación de datos de forma | automática.       |                                  |             |
| Aportar do     | cumentos                                                                   | La solicitud se ha creado, pero todavía NO ha side                                                                                                  | o presentada. Se aportan los documentos a la solicitud.    |                   |                                  |             |
| Presentada     | a telemáticamente                                                          | La solicitud se ha presentado telemáticamente de                                                                                                    | e forma satisfactoria.                                     |                   |                                  |             |
| Operacion      | nes                                                                        |                                                                                                    |                                                            |                   |                                  |             |
| Icono          | Operación                                                                  | Descripción                                                                                                    |                                                            |                   |                                  |             |
| 0              | Consultar solicitud                                                        | Esta operación permite consultar la solicitud, pero                                                                                                 | no podrá realizar ninguna modificación.                    |                   |                                  |             |
| C              | Modificar solicitud                                                        | Esta operación permite modificar la solicitud y, si l                                                                                               | la información es correcta, presentarla de forma telemátic | ca.               |                                  |             |
| 回              | Eliminar solicitud                                                         | Esta operación permite eliminar una solicitud que                                                                                                   | todavía se encuentre sin presentar telemáticamente.        |                   |                                  |             |
|                |                                                                            |                                                                                                    |                                                            |                   |                                  |             |

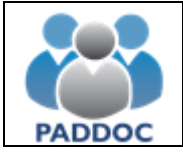

En el apartado "Otras operaciones" tenemos la opción de "Consultar resolución provisional de la solicitud".

| convocatoria                                                                                                    | Id. solicitud                                                           | Estado                     | Ayudas seleccionadas                                                                                                    |                                  | Fec  | ha creación                      | Fecha presentación         |
|----------------------------------------------------------------------------------------------------|-------------------------------------------------------------------------|----------------------------|----------------------------------------------------------------------------------------------------|----------------------------------|------|----------------------------------|----------------------------|
| - Acción social. Año 2020                                                                                                    | 853052                                                                  | Presentada telemáticamente | 2 - Ayudas para guarderías<br>3 - Ayudas estudios de hijos a partir de tre<br>4 - Ayudas para formación y desarrollo pro | s años<br>rfesional del empleado | 03/1 | 01/2022 11:43                    | 19/01/2022 10:09           |
| estión de la solicitud                                                                                                    |                                                                         |                            |                                                                                                    |                                  |      |                                  |                            |
| Paso 1<br>Rellenar da                                                                                                    | l<br>atos                                                               | Pase<br>Verificación auto  | o 2<br>mática de datos                                                                                                   | Paso 3<br>Aportar documentos     |      | Paso 4<br>Solicitud presentada t | <b>!</b><br>elemáticamente |
| Paso 4. Descargar solicit                                                                                                    | tud y resguardo de pres                                                 | entación telemática.       |                                                                                                    |                                  |      |                                  |                            |
| Descargar solicitud<br>Descargar la solicitud presen                                                                                                    | tada telemáticamente.                                                   |                            |                                                                                                    |                                  |      |                                  |                            |
|                                                                                                    |                                                                         |                            |                                                                                                    |                                  |      |                                  |                            |
| Descargar resguardo de pr<br>Descargar el resguardo de pr                                                                                                    | resentación telemática<br>esentación de la solicitud.                   |                            |                                                                                                    |                                  |      |                                  |                            |
| Descargar resguardo de p<br>Descargar el resguardo de pr<br>Dtras operaciones                                                                                 | resentación telemática<br>esentación de la solicitud.                   |                            |                                                                                                    |                                  |      |                                  |                            |
| Descargar resguardo de p<br>Descargar el resguardo de pr<br>Dtras operaciones<br>Consultar resolución provisional                                             | esentación telemática<br>esentación de la solicitud.<br>de la solicitud |                            |                                                                                                    |                                  |      |                                  |                            |
| Descargar resguardo de p<br>Descargar el resguardo de pr<br>Otras operaciones<br>Consultar resolución provisional de<br>Consulte la resolución provisional de | de la solicitud<br>la solicitud.                                        |                            |                                                                                                    |                                  |      |                                  |                            |
| Descargar resguardo de pr<br>Descargar el resguardo de pro<br>Dtras operaciones<br>Consultar resolución provisional del<br>Volver                             | de la solicitud<br>la solicitud.                                        |                            |                                                                                                    |                                  |      |                                  |                            |

En la consulta de la resolución provisional, vemos en primer lugar el Estado, que puede ser "admitida" o "excluída" y donde aparece el importe total de todas las ayudas que se han estimado.

En el siguiente apartado "Desglose por ayudas" se puede visualizar el detalle de cada una.

| Convocatoria                      | Id. solicitud               | Estado                     | Ayudas seleccionadas                                                                                                    |         | Fecha creación       | Fecha presentación |
|-----------------------------------|-----------------------------|----------------------------|----------------------------------------------------------------------------------------------------|---------|----------------------|--------------------|
| I - Acción social. Año 2020       | 853052                      | Presentada telemáticamente | 2 - Ayudas para guarderías<br>3 - Ayudas estudios de hijos a partir de tres años<br>4 - Ayudas para formación y desarrollo profesional del empleado |         | 03/01/2022 11:43     | 19/01/2022 10:09   |
| consulta de la resolución         | provisional                 |                            |                                                                                                    |         |                      |                    |
| Volver al menú principal          |                             |                            |                                                                                                    |         |                      |                    |
| Estado de la solicitud            |                             |                            |                                                                                                    |         |                      |                    |
| Estado<br>Admitida                |                             | Importe<br>872,88          |                                                                                                    |         |                      |                    |
| Desglose por ayudas               |                             |                            |                                                                                                    |         |                      |                    |
| Ayuda                             |                             |                            |                                                                                                    | Importe | Desglose de la ayuda |                    |
| Ayudas para guarderías            |                             |                            |                                                                                                    | 203,61  | •                    |                    |
| Ayudas estudios de hijos a partir | de tres años                |                            |                                                                                                    | 235,66  | 0                    |                    |
| Ayudas para formación y desarro   | llo profesional del emplead | 0                          |                                                                                                    | 433,61  |                      |                    |

En el detalle de cada ayuda, veremos la ayuda individual para cada causante (en hijos o guarderías). El estado de cada ayuda puede ser "concedida", "concedida parcial" o "denegada". En los casos de concesión parcial o denegación nos indica al lado la "causa" y las posibles "observaciones" para los casos de documentación que falta por aportar o que no está correcta, u otra información que se estime oportuna para aclarar el importe de la ayuda.

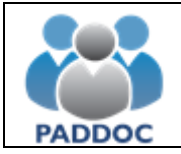

#### **TRAMITAR ALEGACIONES**

Desde la pantalla que nos encontremos podemos pulsar las opciones "volver" o marcar directamente en la parte superior de la pantalla el apartado "convocatoria"

| Convocatoria                      | ld. solicitud               | Estado                     | Ayudas seleccionadas                                                                                                    |         | Fecha creación       | Fecha presentación |
|-----------------------------------|-----------------------------|----------------------------|----------------------------------------------------------------------------------------------------|---------|----------------------|--------------------|
| 1 - Acción social. Año 2020       | 853052                      | Presentada telemáticamente | 2 - Ayudas para guarderías<br>3 - Ayudas estudios de hijos a partir de tres años<br>4 - Ayudas para formación y desarrollo profesional del empleado |         | 03/01/2022 11:43     | 19/01/2022 10:09   |
| Consulta de la resolución         | provisional                 |                            |                                                                                                    |         |                      |                    |
| Volver al menú principal          |                             |                            |                                                                                                    |         |                      |                    |
| Estado de la solicitud            |                             |                            |                                                                                                    |         |                      |                    |
| Estado<br>Admitida                |                             | Importe<br>872,88          |                                                                                                    |         |                      |                    |
| Desglose por ayudas               |                             |                            |                                                                                                    |         |                      |                    |
| Ayuda                             |                             |                            |                                                                                                    | Importe | Desglose de la ayuda |                    |
| Ayudas para guarderías            |                             |                            |                                                                                                    | 203,61  | 0                    |                    |
| Ayudas estudios de hijos a partir | de tres años                |                            |                                                                                                    | 235,66  | 0                    |                    |
| Avudas para formación y desarro   | llo profesional del emplead | 0                          |                                                                                                    | 433.61  | 0                    |                    |

Desde la pantalla de Gestión de la convocatoria, podemos ir a "Gestión de alegaciones"

| Home / Listado de convocatorias / Convocatoria / Operaciones          |  |
|-----------------------------------------------------------------------|--|
| Gestión de la convocatoria                                            |  |
| Operaciones                                                           |  |
| Gestión de solicitudes (creación, consulta,).                         |  |
| Gestione las alegaciones a la resolución provisional de la convocator |  |
| Volver                                                                |  |

### Dentro de la opción de alegaciones, pulsamos "añadir alegación"

| Home / Lis     | tado de convocatorias / Convocato | ria / Listado de alegaciones                                                                                     |
|----------------|-----------------------------------|----------------------------------------------------------------------------------------------------|
| Convocatoria   |                                   |                                                                                                    |
| 1 - Acción soc | cial. Año 2020                    |                                                                                                    |
| Listado d      | e alegaciones                     |                                                                                                    |
| No se ha       | an encontrado alegaciones         |                                                                                                    |
| Añadir al      | egación Volver                    |                                                                                                    |
| Estados        | de la alegación                   |                                                                                                    |
| Estado         |                                   | Descripción                                                                                                    |
| Rellenar d     | atos                              | La alegación se ha creado, pero todavia NO ha sido presentada. Se rellenan los datos de la alegación.            |
| Presentad      | a telemáticamente                 | La alegación se ha presentado telemáticamente de forma satisfactoria.                                            |
| Operacio       | nes                               |                                                                                                    |
| Icono          | Operación                         | Descripción                                                                                                    |
| 0              | Consultar solicitud               | Esta operación permite consultar la solicitud, pero no podrá realizar ninguna modificación.                      |
| C              | Modificar solicitud               | Esta operación permite modificar la solicitud y, si la información es correcta, presentarla de forma telemática, |
| 创              | Eliminar solicitud                | Esta operación permite eliminar una solicitud que todavía se encuentre sin presentar telemáticamente.            |

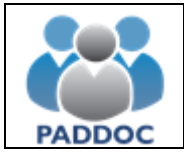

Aquí es donde vamos a gestionar la alegación cumplimentando el motivo de ésta.

| Home / Listado de convocatorias / Convocatoria / Lista                                                                                                    |                                                                                  |                                                        |                          |                                    |                    |
|----------------------------------------------------------------------------------------------------|----------------------------------------------------------------------------------|--------------------------------------------------------|--------------------------|------------------------------------|--------------------|
| Convocatoria                                                                                                    | ld. alegación                                                                    | Id. solicitud                                          | Estado                   | Fecha creación                     | Fecha presentación |
| 1 - Acción social. Año 2020                                                                                                    | 102132                                                                           | 853052                                                 | Rellenar datos           | 04/05/2022 14:08                   |                    |
| Gestión de la alegación                                                                                                    |                                                                                  |                                                        |                          |                                    |                    |
| •                                                                                                    |                                                                                  |                                                        |                          |                                    |                    |
|                                                                                                    | Paso 1<br>Pellenar datos                                                         |                                                        |                          | Paso 2<br>Solicitud presentada te  |                    |
|                                                                                                    | Nelicitar datos                                                                  |                                                        |                          |                                    |                    |
| Paso 1. Rellenar datos de la alegación.                                                                                                    |                                                                                  |                                                        |                          |                                    |                    |
| Rellenar datos de la alegación                                                                                                    |                                                                                  |                                                        |                          |                                    |                    |
| Pulse aquí para introducir los motivos por los que re                                                                                                    | ealiza la alegación                                                              |                                                        |                          |                                    |                    |
|                                                                                                    |                                                                                  |                                                        |                          |                                    |                    |
| Otras operaciones                                                                                                    |                                                                                  |                                                        |                          |                                    |                    |
| Descargar borrador                                                                                                    |                                                                                  |                                                        |                          |                                    |                    |
| Descargar el borrador de la alegación.                                                                                                    |                                                                                  |                                                        |                          |                                    |                    |
|                                                                                                    |                                                                                  |                                                        |                          |                                    |                    |
| Volver                                                                                                    |                                                                                  |                                                        |                          |                                    |                    |
| Volver<br>Volver al listado de alegaciones.                                                                                                    |                                                                                  |                                                        |                          |                                    |                    |
| Volver<br>Volver al listado de alegaciones.                                                                                                    |                                                                                  |                                                        |                          |                                    |                    |
| Volver Volver al listado de alegaciones.                                                                                                    | iarlo de alenaciones // Daso 1. Gestión de l                                     | ns motivos de la alectación                            |                          |                                    |                    |
| Volver / Volver al listado de alegaciones.                                                                                                    | iado de alegaciones / Paso 1. Gestión de l                                       | os motivos de la alegación                             |                          |                                    |                    |
| Volver<br>Volver al listado de alegaciones.<br>Home / Listado de convocatorias / Convocatoria / List<br>Convocatoria                                                                                                    | iado de alegaciones / Paso 1, Gestión de J<br>Id. alegación<br>101320            | os motivos de la alegación<br>Id. solicitud<br>esoso   | Estado<br>Bellena e dese | Fecha creación                     | Fecha presentación |
| Volver<br>Volver al listado de alegaciones.<br>Home / Listado de convocatorias / Convocatoria / List.<br>Convocatoria<br>1 - Acción social. Año 2020                                                                                                    | tado de alegaciones / Paso 1. Gestión de l<br>Id. alegación<br>102132            | os motivos de la alegación<br>Id. solicitud<br>853052  | Estado<br>Relienar datos | Fecha creación<br>04/05/2022 14:08 | Fecha presentación |
| Volver<br>Volver al listado de alegaciones.<br>Home / Listado de convocatorias / Convocatoria / List.<br>Convocatoria<br>1 · Acción social. Año 2020<br>Paso 1. Gestión de los motivos de la alega                                                                                                    | iado de alegaciones / Paso 1. Gestión de l<br>Id. alegación<br>102132<br>ición   | os motivos de la alegación<br>1d. selicitud<br>853052  | Estado<br>Reilenar datos | Fecha creación<br>04/05/2022 14.08 | Fecha presentación |
| Volver al Istado de alegaciones.<br>Home / Listado de convocatorias / Convocatoria / List<br>Convocatoria<br>1-Acción social. Año 2020<br>Paso 1. Gestión de los motivos de la alega<br>Volver al menú principal                                                                                                    | Iado de alegaciones / Paso 1. Gestión de J<br>Id. alegación<br>102132<br>ICIÓN   | os motivos de la alegación<br>Id. selicitud<br>853052  | Estado<br>Relienar datos | Fecha creación<br>04/05/2022 14:08 | Fecha presentación |
| Volver al menú principal                                                                                                    | iado de alegaciones / Paso 1. Gestión de l<br>Id. alegación<br>102132<br>Ición   | os motivos de la alegación<br>Id. saticitud<br>853052  | Estado<br>Relienar datos | Fecha creación<br>04/05/2022 14:08 | Fecha presentación |
| Volver<br>Volver al listado de alegaciones.<br>Home / Listado de convocatorias / Convocatoria / List<br>convocatoria<br>1 - Acción social. Año 2020<br>Paso 1. Gestión de los motivos de la alega<br>Volver al menú principal                                                                                                    | iado de alegaciones / Paso 1. Gestión de l<br>Id. alegación<br>102132<br>cción   | os motivos de la alegación<br>14. solicitual<br>853052 | Estado<br>Relienar datos | Fecha creación<br>04/05/2022 14:08 | Fecha presentación |
| Volver al listado de alegaciones.<br>Home / Listado de convocatorias / Convocatoria / List<br>convocatoria<br>1 - Acción social. Año 2020<br>Paso 1. Gestión de los motivos de la alega<br>Volver al menú principal<br>No se han definido los motivos por los que se re                                                                                                    | ado de alegaciones / Paso 1. Gestión de l<br>Id. alegación<br>102132.<br>Inción  | os motivos de la alegación<br>Id. solicitud<br>853052  | Estado<br>Relienar datos | Fecha creación<br>04/05/2022 14:08 | Fecha presentación |
| Volver al listado de alegaciones.<br>Home / Listado de convocatorias / Convocatoria / List<br>Convocatoria<br>1 - Acción social. Año 2020<br>Paso 1. Gestión de los motivos de la alega<br>Volver al menú principal<br>No se han definido los motivos por los que se re                                                                                                    | rado de alegaciones / Paso 1. Gestión de l<br>Id. alegación<br>102132<br>Icción  | os motivos de la alegación<br>14. seticitad<br>833052  | Estado<br>Relenar datos  | Fecha creación<br>04/05/2022 14:08 | Fecha presentación |
| Volver<br>Volver al listado de alegaciones.<br>Home / Listado de convocatorias / Convocatoria / List<br>Convocatoria<br>1 - Acede social. Año 2020<br>Paso 1. Gestión de los motivos de la alegac<br>Volver al menú principal<br>No se han definido los motivos por los que se re<br>Añadir motivo de la alegación                                                                 | tado de alegaciones / Paso 1. Gestión de l<br>Id. alegación<br>102132<br>cción   | os motivos de la alegación<br>Id. selicitud<br>853052  | Estado<br>Relienar datos | Fecha creación<br>04/05/2022 14:08 | Fecha presentación |
| Volver<br>Volver al listado de alegaciones.<br>Home / Listado de convocatorias / Convocatoria / List<br>Convocatoria<br>1 - Acción social. Año 2020<br>Paso 1. Gestión de los motivos de la alegacion<br>Volver al menú principal<br>No se han definido los motivos por los que se re<br>Añadir motivo de la alegación                                                             | tado de alegaciones / Paso 1. Gestión de l<br>Id. alegación<br>102132<br>Icción  | os motivos de la alegación<br>Id. seticitud<br>853052  | Estado<br>Relienar datos | Fecha creación<br>04/05/2022 14 08 | Fecha presentación |
| Volver<br>Volver al listado de alegaciones.<br>Home / Listado de convocatorias / Convocatoria / List<br>Convocatoria<br>1 - Acción social. Año 2020<br>Paso 1. Gestión de los motivos de la alegacion<br>Volver al menú principal<br>No se han definido los motivos por los que se re<br>Afladir motivo de la alegación<br>Presentar telemáticamente                               | tado de alegaciones / Paso 1. Gestión de l<br>Id. alegación<br>102132:<br>ución  | os motivos de la alegación<br>Id. selicitud<br>853052  | Estado<br>Relienar datos | Fecha creación<br>04/05/2022 14:08 | Fecha presentación |
| Volver<br>Volver al listado de alegaciones.<br>Home / Listado de convocatorias / Convocatoria / List<br>Convocatoria<br>1 - Accidin social. Año 2020<br>Paso 1. Gestión de los motivos de la alegación<br>Volver al menú principal<br>No se han definido los motivos por los que se re<br>Afladir motivo de la alegación<br>Presentar telemáticamente<br>Presentar telemáticamente | Iado de alegaciones / Paso 1. Gestión de l<br>Id. alegación<br>102132:<br>Inción | os motivos de la alegación<br>ta: selicitud<br>853052  | Estado<br>Relienar datos | Fecha creación<br>04/05/2022.14.08 | Fecha presentación |

Aquí es donde exponemos el motivo de la alegación y en su caso, añadir la documentación que se estime. Una vez completamos este paso, pulsamos "aceptar".

| Home / Listado de convocatorias / Convocatoria / L | listado de alegaciones / Añadir motivo de la a | alegación     |                |                  |                    |
|----------------------------------------------------|------------------------------------------------|---------------|----------------|------------------|--------------------|
| Convocatoria                                       | ld. alegación                                  | ld. solicitud | Estado         | Fecha creación   | Fecha presentación |
| 1 - Acción social. Año 2020                        | 102132                                         | 853052        | Rellenar datos | 04/05/2022 14:08 |                    |
| Añadir motivo de la alegación                      |                                                |               |                |                  |                    |
| Motivo de la alegación                             |                                                |               |                |                  |                    |
| Motivo de la alegación *                           |                                                |               |                |                  |                    |
|                                                    |                                                |               |                |                  |                    |
|                                                    |                                                |               |                |                  |                    |
| Seleccionar archivo Ninguno archivo selec.         |                                                |               |                |                  |                    |
|                                                    |                                                |               |                |                  |                    |
| Aceptar Volver                                     |                                                |               |                |                  |                    |
| $\smile$                                           |                                                |               |                |                  |                    |

## Y finalmente, "presentar telemáticamente"

| Home / Listado        | de convocatorias / Convocatoria / Listado de | alegaciones / Paso 1. Gestión de | los motivos de la alegación |                |                  |                    |
|-----------------------|----------------------------------------------|----------------------------------|-----------------------------|----------------|------------------|--------------------|
| Convocatoria          |                                              | Id. alegación                    | Id. solicitud               | Estado         | Fecha creación   | Fecha presentación |
| 1 - Acción social. Ai | ño 2020                                      | 102132                           | 853052                      | Rellenar datos | 04/05/2022 14:08 |                    |
| Paso 1. Gesti         | ión de los motivos de la alegación           |                                  |                             |                |                  |                    |
| Volver al menu        | ú principal                                  |                                  |                             |                |                  |                    |
|                       |                                              |                                  |                             |                |                  |                    |
| Motivos de la         | a alegación                                  |                                  |                             |                |                  |                    |
| Id                    | Motivo de la alegación                       |                                  |                             |                | Operaciones      |                    |
| 1                     | Alegación                                    |                                  |                             |                | 団                |                    |
|                       |                                              |                                  |                             |                |                  |                    |
| Añadir motivo         | de la alegación                              |                                  |                             |                |                  |                    |
| Presentar tel         | emáticamente                                 |                                  |                             |                |                  |                    |
| Presentar teler       | néticomente la alegación.                    |                                  |                             |                |                  |                    |
| Presentar tele        | máticamente                                  |                                  |                             |                |                  |                    |
|                       |                                              |                                  |                             |                |                  |                    |